# SpeechView voor Unity Connection met Microsoft Exchange Configuratievoorbeeld

# Inhoud

Inleiding Voorwaarden Vereisten Gebruikte componenten Achtergrondinformatie Configureren SpeechView-handeling Stap 1: Unity Connection-configuratie 1.1: Definieer het Cisco Unity Connection-domein van ISDN 1.2: Defineert het Smart Host 1.3: Unity Connection-configuratie voor SpeechView Stap 2: Microsoft Exchange-configuratie 2.1: Mail Contact instellen 2.2: E-mailView configureren 2.3: Doorsturen van SpeechView Mail voor contactgegevens per post configureren 2.4: Aansluiting ontvangen om berichten van Unity Connection te accepteren 2.5: Nieuwe connector naar Unity Connection configureren 2.6: EHLO-berichten uitschakelen voor nieuwe Send-connector De SpeechView Service registreren SpeechView transcriptietest Verifiëren Problemen oplossen

# Inleiding

Dit document loopt door de configuratie van Cisco Unity Connection release 9.1 en Microsoft Exchange 2010 om voicemail-transcriptie van SpeechView in een Cisco Unity Connection-bericht in te schakelen. Terwijl de screenshots afkomstig zijn van specifieke versies van Unity Connection en Microsoft Exchange, moeten de concepten van toepassing zijn op een eerdere of latere versie van een van de producten.

In dit laboratorium is het compacte Simple Mail Transfer Protocol (MTP)-domein ucdemolab.com. Het paar van Cisco Unity Connection Hoge Beschikbaarheid (HA) is toegewezen aan een domein van CUC1.ucdemolab.com.

# Voorwaarden

### Vereisten

Cisco raadt kennis van de volgende onderwerpen aan:

- Unity Connection release 8.6(2) of hoger met Single Inbox (SIB)-integratie
- Microsoft Exchange

#### Gebruikte componenten

De informatie in dit document is gebaseerd op de volgende software- en hardware-versies:

- Unity Connection release 9.1
- Microsoft Exchange 2010

De informatie in dit document is gebaseerd op de apparaten in een specifieke laboratoriumomgeving. Alle apparaten die in dit document worden beschreven, hadden een opgeschoonde (standaard)configuratie. Als uw netwerk live is, moet u de potentiële impact van elke opdracht begrijpen.

# Achtergrondinformatie

De SpeechView service is toegevoegd aan Unity Connection in release 8.0(2). SpeechView stelt gebruikers in staat om hun voicemails te laten transcriberen en vervolgens naar een waarschuwing van hun keuze te sturen. Er zijn twee soorten SpeechView diensten:

- SpeechView Standard, dat 100% op software gebaseerde transcriptie is.
- SpeechView Pro (toegevoegd in release 8.6(2)), waarmee de op software gebaseerde transcriptieservice delen van een voicemail naar een mens kan versturen om te transcriberen als dat specifieke deel van de voicemail een lage nauwkeurigheid had.

Beide services worden geactiveerd door licenties die zijn geïnstalleerd op het Unity Connectionsysteem of Enterprise License Manager (ELM) in release 9.0 en later en beide worden via MTP via het internet geleverd aan de Nuance Voice Recognition-servers. Zie het gedeelte "SpeechView Operatie" voor een samenvatting van de manier waarop de voicemail aan Nuance worden geleverd en hoe de transcripties worden teruggegeven aan Unity Connection.

# Configureren

### SpeechView-handeling

Dit proces beschrijft de algemene berichtstroom voor een SpeechView handeling. De stappen naar deze configuratie zijn in deze secties.

1. Unity Connection stuurt het voicemailbericht naar Nuance via de Smart Host bepaalde Unity

Connection. Zie Stap 2 voor meer informatie.

- Dit bericht bevat het admin-gedefinieerde terugzendadres dat Nuance voor het antwoord gebruikt.
- Het voorbeeld gebruikt speechview1@ucdemolab.com.
- Een bereikbaar adres moet worden gebruikt aangezien het bericht via het internet reist en de Cisco Unity Connection-mp waarschijnlijk een intern-only domein is dat niet toegankelijk is van buiten de organisatie.
- 2. Nuance transcribeert het bericht en stuurt de transcriptie naar speechview1@ucdemolab.com.
- 3. De uitwisseling ontvangt het antwoordbericht en stuurt het naar een contact met het emailadres van stt-service@CUC1.ucdemolab.com.Unity Connection verwacht dat alle SpeechView transcripties naar de alias "stt-service" worden verzonden in het Cisco Unity Connection-domein, dat in dit voorbeeld "stt-service@CUC1.ucdemolab.com" is.
- 4. Wanneer Unity Connection de reactie ontvangt, verwerkt zij deze dienovereenkomstig. Als antwoord op een registratieaanvraag vult het de registratie aan of als het een transcriptie is, doet het de transcriptie en stuurt het naar welk(e) aanmeldingsapparaat(en) dan ook is (zijn) gedefinieerd voor de gebruiker die de voicemail heeft ontvangen.

### Stap 1: Unity Connection-configuratie

#### 1.1: Definieer het Cisco Unity Connection-domein van ISDN

Wanneer SpeechView wordt gebruikt, moet het domein van de Unity Connection van het domein van het bedrijfMTP verschillen. Daarom is er een speciale configuratie die moet worden uitgevoerd op de Microsoft Exchange server die als Smart Host wordt gebruikt. Zie Afbeelding 1 voor het instellen van het **domein** MTP in **Unity Connection > Systeeminstellingen > MTP Configuration > Server**. Stap 2 loopt door de speciale configuratie die voor het correct werken van het bericht van SpeechView vereist is.

Figuur 1

| Fax Server         | SMTP Server Configuration                                     |                    |                    |
|--------------------|---------------------------------------------------------------|--------------------|--------------------|
| SMTP Configuration | SMTP Port #                                                   | 25                 |                    |
| Server             | SMTP Domain*                                                  | cuc1.ucdemolab.com | Change SMTP Domain |
| Smart Host         | stude to achieve of classifications for an inc. Conservations |                    |                    |

#### 1.2: Defineert het Smart Host

De Smart Host is de interface van Cisco Unity Connection naar de MTP-infrastructuur van het bedrijf. De Smart Host routeert berichten waar ze naar hun eindbestemming moeten gaan. Een Smart Host kan een IP-adres of een DNS-hostnaam (Domain Name System) (DNS) zijn, zoals in afbeelding 2.

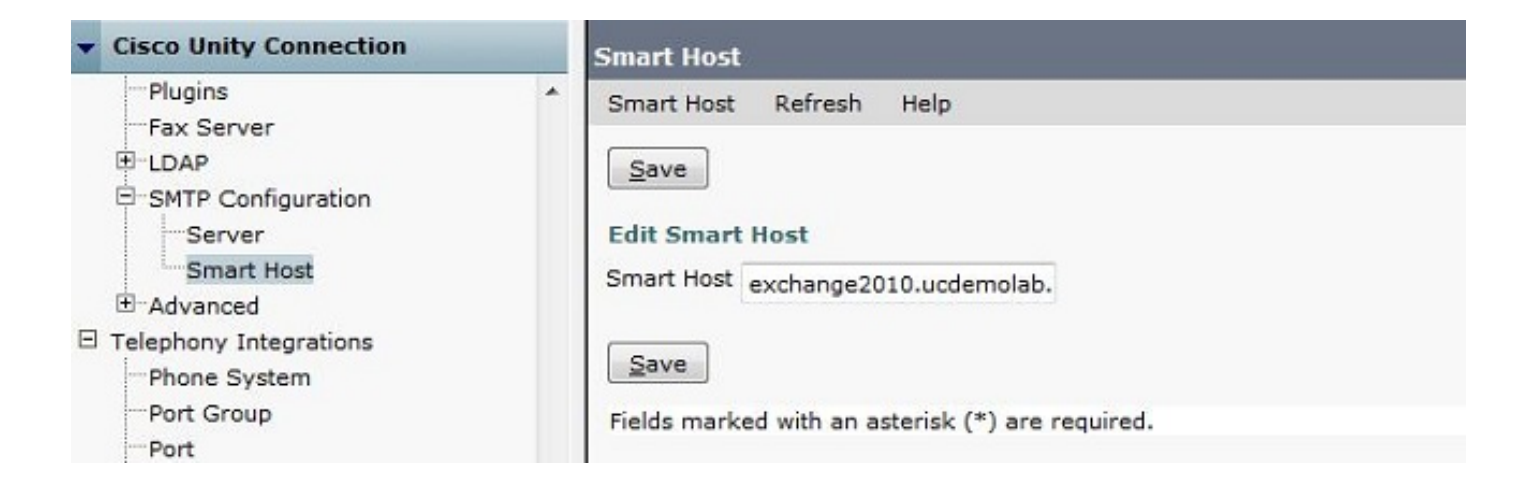

#### 1.3: Unity Connection-configuratie voor SpeechView

Controleer in het menu Cisco Unity Connection SpeechView Services het vakje **Enabled**. Klik vervolgens op de radioknop **Access Transcription Service Direct**.

In het veld Inkomend MTP-adres, voer het retouradres in dat Nuance gebruikt om berichten terug te sturen naar de Cisco Unity Connection-toepassing.

Typ in het veld Naam van de registratie een registratienaam die deze toepassing van SpeechView uniek identificeert.

Zoals in afbeelding 3 te zien is, is in dit voorbeeld het inkomende adres van het adres van het midden-oosten "speechview1@ucdemolab.com" en wordt de naam van het register ingesteld op "ucdemolabCUC1".

Figuur 3

| - Cisco Unity Connection                                                                                                    | Transcription Service for SpeechView                                                                                                    |
|----------------------------------------------------------------------------------------------------|----------------------------------------------------------------------------------------------------|
| Mailbox Stores<br>Mailbox Stores Membership<br>Mailbox Quotas                                                                                              | Transcription Service for SpeechView Refresh Help                                                                                                    |
| Message Aging     Networking     Tinks     Branch Management     Locations     VPIM                                                                        | The SpeechView service has not been registered. You must register to access the transcription service directly.  Save Register Test Transcription Service for SpeechView                             |
| Connection Location Passwords Unified Messaging Unified Messaging Services Unified Messaging Accounts Status SpeechView Transcription Services Error Codes | Enabled     Access Transcription Service Directly     Incoming SMTP Address speechview1@ucdemolab.com     Registration Name ucdemolabCUC1                                                            |
| Dial Plan     Partitions     Search Spaces                                                                                                    | Advertise Transcription Proxy Services to Other Connection Locations     Access Transcription Services through Connection Proxy Location     None +                                                  |
| System Settings General Configuration Cluster Authentication Rules Roles Restriction Tables Licenses Schedulee                                             | Status of Last Transcription Operation         Action Type       None         Action Status       Unknown         Action Date       2012-12-18 13:16:22.000         Save       Register         Test |

Zodra het Unity Connection-knooppunt of het HA-paar is geregistreerd met SpeechView, kunnen andere knooppunten of HA-paren die service gebruiken via het digitale netwerk als het

aanvinkvakje Adverse Transcription Proxy-services voor andere verbindingslocaties is ingeschakeld. Als dit de gewenste configuratie is, klikt u op de **Access Transcription Services via het** radiofrequentie **van Connection Proxy Location** en kiest u de SpeechView proxy in de vervolgkeuzelijst.

Klik op **Opslaan**. Klik NIET op Registreren totdat de gewenste Microsoft Exchange-configuratie is voltooid. Zie Stap 2 voor meer informatie.

### Stap 2: Microsoft Exchange-configuratie

#### 2.1: Mail Contact instellen

In de configuratie van de Uitwisseling van Microsoft, wordt het postcontact dat nodig is toegewezen het "stt-service" adres dat wordt gebruikt om antwoordberichten terug naar Unity Connection door te sturen. Wanneer een bericht ontvangen wordt op de Exchange server die bestemd is voor het "Inkomend MTP-adres" (zie Stap 1.3 voor meer details), wordt het verzonden met gebruik van het hier gemaakte postcontact.

Open de Exchange Management Console en navigeer naar **de ontvangerconfiguratie > Mail Contact**. Klik met de rechtermuisknop op de lege ruimte en kies **Contact opnemen met nieuwe post**. Er verschijnt een nieuw venster.

Klik op de knop Nieuw contact en vervolgens op Volgende.

| <ul> <li>Introduction</li> <li>Contact Information</li> <li>New Mail Contact</li> <li>Completion</li> </ul> | Introduction         This wizard helps you create a new mail contact or mail-enable an existing contact.         Create a mail contact for:            • New contact             • Existing contact: |
|----------------------------------------------------------------------------------------------------|----------------------------------------------------------------------------------------------------|
|                                                                                                    |                                                                                                    |
|                                                                                                    |                                                                                                    |

Typ vervolgens de informatie die vereist is om het nieuwe e-mailcontact te kunnen opvragen. Vul de relevante informatie in zoals in afbeelding 5. Belangrijker nog, voer de alias **stt-service@** <*Unity Connection TCP-domein*> in het veld Externe e-mailadres in. In dit voorbeeld, aangezien het domein van de Unity Connection md CUC1.ucdemolab.com is, wordt het veld bevolkt met "stt-service@cuc1.ucdemolab.com".

Opmerking: Unity Connection luistert naar alle antwoordberichten van SpeechView die moeten worden gericht aan stt-service@<Unity Connection Domain>. Het gebruik van een andere alias dan een overheidsdienst leidt tot het niet-registreren en transcriptie.

Klik op Volgende.

| <ul> <li>Introduction</li> <li>Contact Information</li> <li>New Mail Contact</li> <li>Completion</li> </ul> | Contact Information<br>Enter the account inform<br>an existing mail contact. | ation that is required to cre<br>itional unit rather than using | eate a new mail contact<br>g a default one: | orto mail-enable |
|----------------------------------------------------------------------------------------------------|------------------------------------------------------------------------------|-----------------------------------------------------------------|---------------------------------------------|------------------|
|                                                                                                    | First name:                                                                  | Initials:                                                       | Last name:                                  | Browse           |
|                                                                                                    | Name:<br>STT CUC1                                                            |                                                                 |                                             |                  |
|                                                                                                    | Alias:<br> stt-service <br>External e-mail address:                          |                                                                 |                                             |                  |
|                                                                                                    | SMTP:stt-service@cuc                                                         | 1.ucdemolab.com                                                 |                                             | — 🥖 Edit •       |
|                                                                                                    |                                                                              |                                                                 |                                             |                  |

Controleer alle informatie en klik op **Nieuw**. Klik op **Voltooien** in het volgende scherm. Het Mail Contact wordt nu gemaakt.

| <ul> <li>Introduction</li> <li>Contact Information</li> <li>New Mail Contact</li> </ul> | New Mail Contact<br>Click New to create a mail contact with the following settings.<br>Configuration Summary:                                                                              |   |
|-----------------------------------------------------------------------------------------|----------------------------------------------------------------------------------------------------|---|
| Completion                                                                              | STT CUC1  Organizational unit: ucdemolab.com/Users  First name: STT Last name: CUC1 Contact name: STT CUC1 Alias: stt-service External e-mail address: SMTP:stt-service@cuc1.ucdemolab.com | * |
|                                                                                         | To copy the contents of this page, press CTRL+C.                                                                                                    |   |

#### 2.2: E-mailView configureren

De volgende stap is om een nieuwe brievenbus te creëren om berichten te ontvangen die voor het "Ontkomende adres MTP" bestemd zijn. Nadat de eerste configuratie van het Contact van de Post in Stap 2.1 werd gecreëerd, verstuurt de brievenbus door naar het Contact van de Post dat in Stap 2.1 werd gecreëerd die op zijn beurt de berichten naar Unity Connection doorgeeft.

Open de Exchange Management Console en navigeer naar **de ontvangstconfiguratie > Brievenbus**. Klik met de rechtermuisknop in de lege ruimte en kies **Nieuwe postbus**. Er verschijnt een nieuw venster.

Klik op Volgende.

|               | Introduction                                                                                                    |  |  |
|---------------|----------------------------------------------------------------------------------------------------|--|--|
| User Type     | This wizard helps you create a new mailbox, resource mailbox, or linked mailbox. You can<br>also use this wizard to mail-enable an existing user.        |  |  |
| New Mailbox   | Choose mailbox type.                                                                                                    |  |  |
|               | User Mailbox                                                                                                    |  |  |
| a compication | This mailbox is owned by a user to send and receive messages. This mailbox cannot be<br>used for resource scheduling.                                    |  |  |
|               | C Room Mailbox                                                                                                    |  |  |
|               | The room mailbox is for room scheduling and is not owned by a user. The user account<br>associated with resource mailbox will be disabled.               |  |  |
|               | C Equipment Mailbox                                                                                                    |  |  |
|               | The equipment mailbox is for equipment scheduling and is not owned by a user. The<br>user account associated with the resource mailbox will be disabled. |  |  |
|               | C Linked Mailbox                                                                                                    |  |  |
|               | Linked mailbox is the name for a mailbox that is accessed by a security principal (user) in<br>a separate, trusted forest.                               |  |  |
|               |                                                                                                    |  |  |
|               |                                                                                                    |  |  |

Klik op de knop **Nieuw gebruiker** en klik op **Volgende**.

| Introduction<br>User Type | User Type<br>You can create a new user or select existing users for whom you want to create new<br>mailboxes. |
|---------------------------|----------------------------------------------------------------------------------------------------|
| Completion                | Create mailboxes for:<br>• New user<br>• Existing users:                                                      |
|                           | Name Organizational Unit                                                                                      |
|                           |                                                                                                    |

Geef de bijbehorende gebruikersinformatie op. Belangrijker, zorg ervoor dat de "User Log name (User Reset Name)" overeenkomt met de alias in het veld "Inkomend MTP-adres" dat is ingesteld in Stap 1.3.

Klik op Volgende.

| Introduction                | User Information<br>Enter the user name and | account information.       |                                 |        |
|-----------------------------|---------------------------------------------|----------------------------|---------------------------------|--------|
| User Type                   |                                             |                            |                                 |        |
| User Information            | Specify the organizat                       | ional unit rather than usi | ng a <mark>de</mark> fault one: |        |
| Additional Mailbox Settings | ucdemolab.com/Use                           | rs                         |                                 | Browse |
| Archive Settings            | First name:                                 | Initials:                  | Last name:                      |        |
| New Mailbox                 | SpeechView                                  |                            | Demo1                           |        |
| Completion                  | Name:                                       |                            |                                 |        |
|                             | SpeechView Demo1                            |                            |                                 |        |
|                             | Liser legen name (Liser P                   | rincipal Name);            |                                 |        |
|                             | speechview1                                 |                            | Quedemolab.com                  | 5      |
|                             |                                             | 1                          | 0000110100.0011                 |        |
|                             | User logon name (pre-Wil                    | ndows 2000):               |                                 |        |
|                             | Ispeecriview                                |                            |                                 |        |
|                             | Password:                                   | C                          | onfirm password:                |        |
|                             |                                             |                            |                                 |        |
|                             |                                             | assword at next logon      |                                 |        |

In de instellingen van de postbus, zorg ervoor dat het veld Alias overeenkomt met het alias gedeelte van het "Inkomend MTP-adres" dat in Stap 1.3 wordt gebruikt.

Klik op Volgende.

| Introduction       | Mailbox Settings                                            | a setting and setting setting |
|--------------------|-------------------------------------------------------------|-------------------------------|
| User Type          | Alize                                                       | ocation and policy setting    |
| 🖪 User Information | speechview1                                                 |                               |
| Mailbox Settings   | Specify the mailbox database rather than using a database   | automatically selected:       |
| New Mailbox        |                                                             | Browse                        |
|                    | Retention policy:                                           |                               |
| Completion         |                                                             | Browse                        |
|                    | Exchange ActiveSync mailbox policy:                         |                               |
|                    |                                                             | Browse                        |
|                    | Address book policy:                                        |                               |
|                    |                                                             | Browse                        |
|                    | Rersonal Tags are a premium feature. Mailboxes with policie | s that contain these tags     |
|                    | require an Exchange Enterprise Client Access License (CAL   | ).                            |
|                    |                                                             |                               |

Controleer of de informatie juist is en klik vervolgens op Nieuw.

Klik op Voltooien op het laatste scherm.

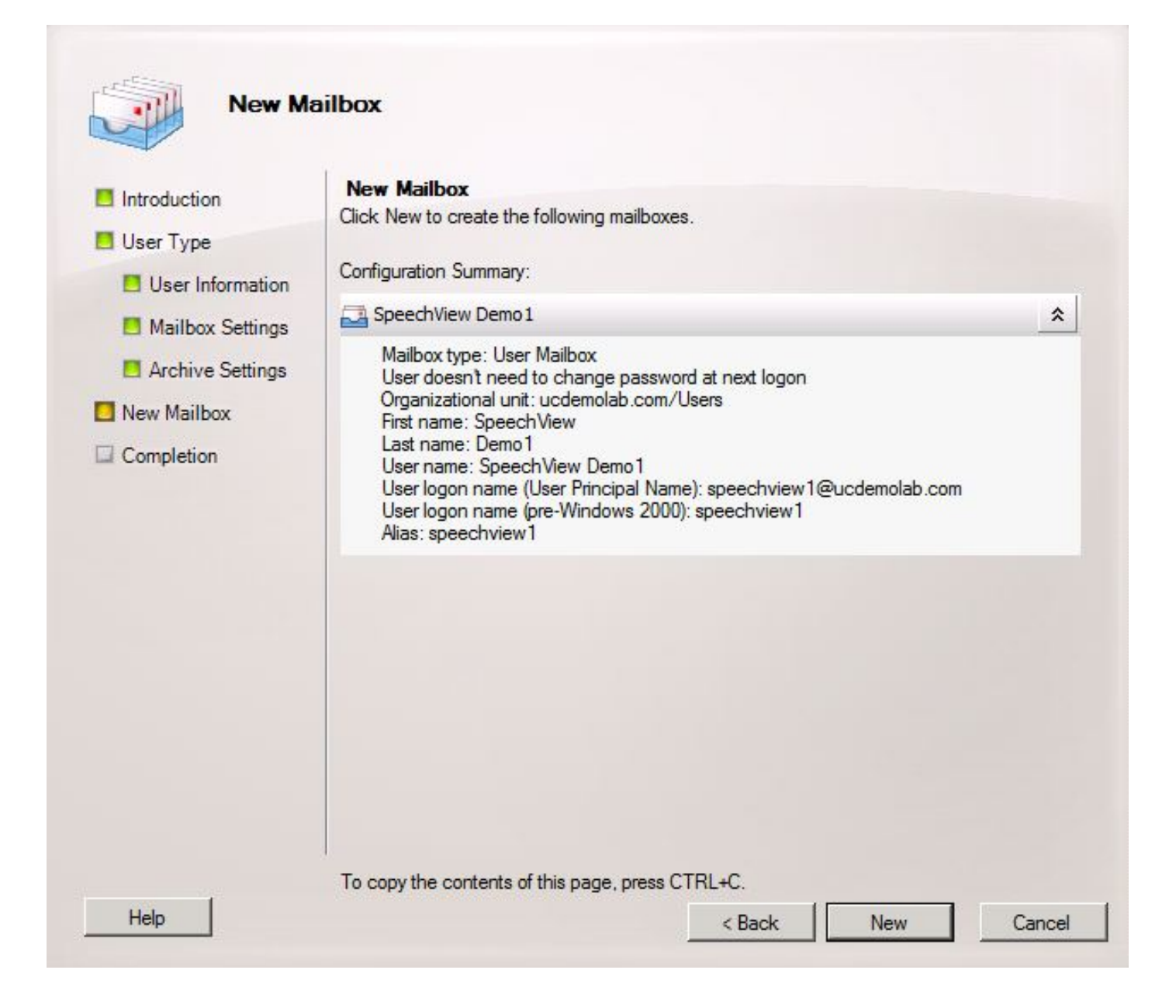

### 2.3: Doorsturen van SpeechView Mail voor contactgegevens per post configureren

Zodra het Contact van de brievenbus en de Post beide tot stand zijn gebracht moet de brievenbus worden gevormd om aan het Contact van de Post door te sturen dat in Stap 2.1 werd gecreëerd.

Klik met de rechtermuisknop op de nieuwe postbus die is aangemaakt en kies **Eigenschappen**. Klik vervolgens op het tabblad **Mail Flow Settings** zoals in afbeelding 12.

Dubbelklik op **Opties leveren**. Er verschijnt een nieuw venster.

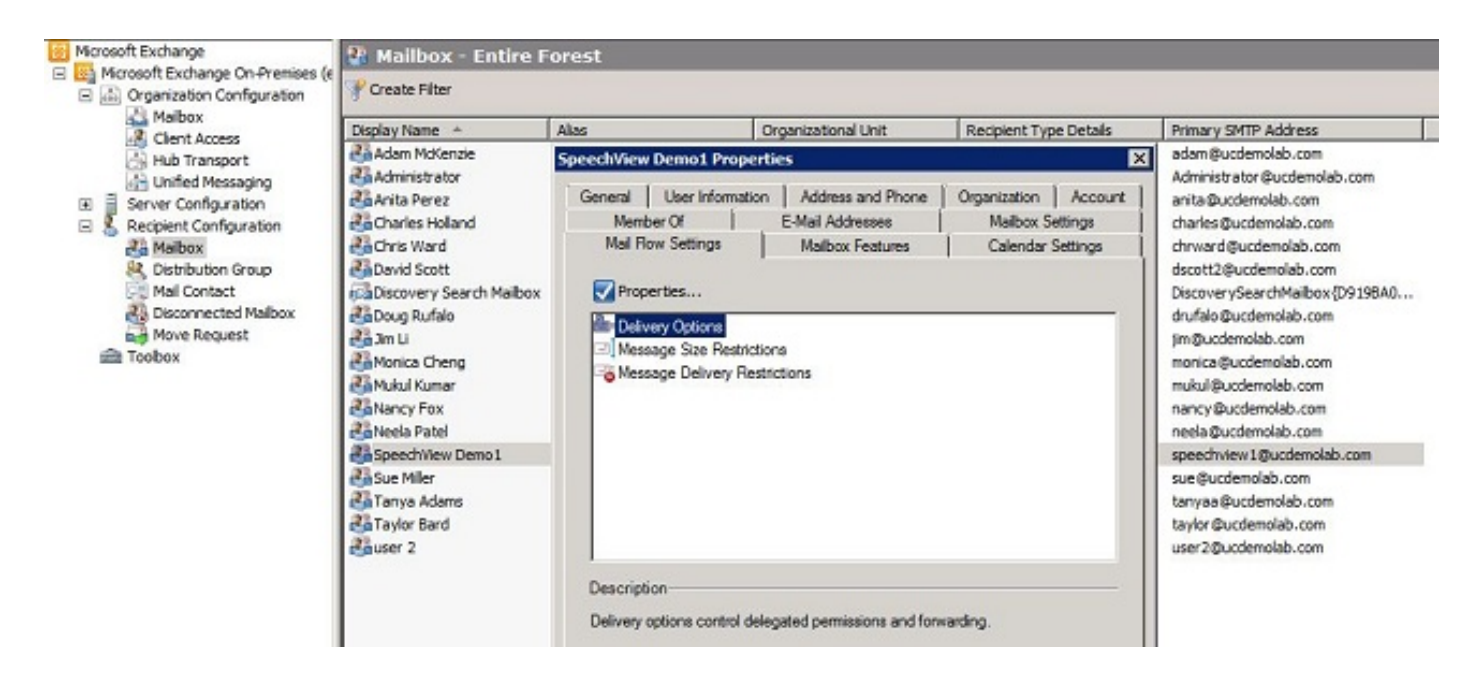

In het venster nieuwe opties voor levering, controleer het vakje **vooruitsturen naar** controle en klik vervolgens op **Bladeren**. Er verschijnt een nieuw venster.

| elivery Options                           |               | × |
|-------------------------------------------|---------------|---|
| Send on behalf                            |               |   |
| Grant this permission to:                 |               |   |
| 🛟 Add 🗡                                   |               |   |
|                                           |               |   |
|                                           |               |   |
|                                           |               |   |
|                                           |               |   |
| 5                                         |               |   |
| Forwarding address                        |               |   |
| Forward to:                               |               |   |
|                                           | Browse        |   |
|                                           | Liona         |   |
| Deliver message to both forwarding addres | s and mailbox |   |
| Recipients limits                         |               |   |
| <b>F</b>                                  |               |   |
| Maximum recipients:                       |               |   |
| Maximum recipients:                       | 1             |   |

Selecteer in het nieuwe venster het Contact Mail dat in Stap 2.1 was gemaakt. Klik op **OK** en sluit de pagina's met de postvakeigenschappen af.

Afbeelding 14

| earch:                | Find Now C    | lear                   |        |
|-----------------------|---------------|------------------------|--------|
| Display Name 🔺        | Alias         | Recipient Type Details | Prima  |
| 🚰 Adam McKenzie       | adam          | User Mailbox           | adan   |
| Carator Administrator | Administrator | User Mailbox           | Admi   |
| 🚰 Anita Perez         | anita         | User Mailbox           | anita  |
| Charles Holland       | charles       | User Mailbox           | charl  |
| Chris Ward            | chrward       | User Mailbox           | chrw   |
| 🛂 David Scott         | dscott2       | User Mailbox           | dsco   |
| Doug Rufalo           | drufalo       | User Mailbox           | drufa  |
| 🚰 Jim Li              | jim           | User Mailbox           | jim@   |
| Monica Cheng          | monica        | User Mailbox           | moni   |
| 🚰 Mukul Kumar         | mukul         | User Mailbox           | muki   |
| Nancy Fox             | nancy         | User Mailbox           | nanc   |
| Neela Patel           | neela         | User Mailbox           | neela  |
| Speech View Demo 1    | speechview1   | User Mailbox           | spee   |
| STT CUC1              | stt-service   | Mail Contact           | stt-se |
| Sue Miller            | sue           | User Mailbox           | sue@   |
| 🖥 Tanya Adams         | tanyaa        | User Mailbox           | tanya  |
| Taylor Bard           | taylor        | User Mailbox           | taylo  |
| 7                     | 2             | 11 11 41               | ÞÍ     |
|                       |               |                        | Connel |

#### 2.4: Aansluiting ontvangen om berichten van Unity Connection te accepteren

Deze stap is mogelijk niet vereist en is afhankelijk van de configuratie van Microsoft Exchange. De ontvangstconnector staat de Exchange server toe om MTP-/e-mailberichten van Unity Connection te ontvangen en deze als een gewone e-mail naar het internet door te sturen. Zonder deze configuratie kan Unity Connection geen berichten naar de SpeechView-services op het internet sturen.

Open de Exchange Management Console en navigeer naar **Server Configuration > Hub Transport**. In het onderste venster met het label "Ontvang de connector", klikt u met de rechtermuisknop op de lege ruimte en kiest u **Nieuw Ontvang de connector**. Er verschijnt een nieuw venster.

Voer in het veld Naam een verbindingsnaam in zoals in afbeelding 15. Klik op Volgende om verder

te gaan.

Afbeelding 15

|                           | This wizard helps you create a new Receive connector on the selected server. |
|---------------------------|------------------------------------------------------------------------------|
| Local Network<br>settings | Name:                                                                        |
| - Remote Network          | SMTP Relay                                                                   |
| settings                  | Select the intended use for this Receive connector:                          |
| New Connector             | Custom                                                                       |
|                           | connect with systems that are not Exchange servers.                          |

Op de pagina Local Network Settings kan de beheerder de nieuwe ontvangerconnector alleen laten luisteren op een specifiek Network Interface Card (NIC) of IP-adres van de Exchange server. Tenzij het nodig is om de ontvangstconnector op een specifiek NIC of IP-adres te isoleren, klikt u op **Volgende**.

De volgende pagina is de pagina met Instellingen van het Remote Network die bepaalt welk elders geplaatst IP-adres of subnetten/VLAN's mogen worden gebruikt op deze Ontvangende connector.

Voer in het veld Adres of adresbereik het IP-adres in van de Unity Connection-server(s) die deze ontvangerconnector zal gebruiken zoals in afbeelding 16.

| Introduction              | Remote Network settings                                        |
|---------------------------|----------------------------------------------------------------|
| Local Network<br>settings | Receive mail from servers that have these remote IP addresses: |
| Remote Network            | IP address(es)                                                 |
| New Connector             |                                                                |
| Completion Ad             | d IP Addresses of Remote Servers                               |
|                           | Address or address range:                                      |
|                           | 10.99.150.13/32                                                |
|                           | Example: 192.168.180.0/26 or 2001:DB8:0:C000::/54              |
|                           | OK Cancel                                                      |
|                           |                                                                |
|                           |                                                                |
|                           |                                                                |
|                           |                                                                |
|                           |                                                                |
|                           |                                                                |

Klik op Volgende zodra het IP-adres(en) is/zijn ingevoerd.

| Introduction                                              | Remote Network settings                                            |
|-----------------------------------------------------------|--------------------------------------------------------------------|
| Local Network<br>settings                                 | Receive mail from servers that have these remote IP addresses:     |
| Remote Network<br>settings<br>New Connector<br>Completion | IP address(es)           10.99.150.13/32           10.99.150.14/32 |
|                                                           |                                                                    |
|                                                           |                                                                    |

Controleer de informatie en klik op Nieuw. Klik op Voltooien op de volgende pagina.

| New Re                                                | eceive Connector                                                                                                    |
|-------------------------------------------------------|----------------------------------------------------------------------------------------------------|
| Introduction Local Network settings                   | New Connector<br>The wizard will use the configuration below. Click New to continue.<br>Configuration Summary:                                                                        |
| Remote Network                                        | SMTP Relay 🖈                                                                                                    |
| <ul> <li>New Connector</li> <li>Completion</li> </ul> | Name: SMTP Relay<br>Type: Custom<br>IP Address(es):<br>(All Available IPv4): Port 25<br>FQDN: exchange2010.ucdemolab.com<br>Remote IP range(s):<br>10.99.150.13/32<br>10.99.150.14/32 |
|                                                       | To copy the contents of this page, press CTRL+C.                                                                                                    |
| Help                                                  | < Back New Cancel                                                                                                    |

#### 2.5: Nieuwe connector naar Unity Connection configureren

Deze stap is mogelijk niet vereist en is afhankelijk van de configuratie van Microsoft Exchange. De Send Connector is ingesteld om berichten terug te sturen naar de Unity Connection server. Vanwege een beperking in Unity Connection moeten we HELO-berichten forceren in plaats van de standaard EHLO-berichten die worden uitgewisseld. Daarom wordt aanbevolen een unieke Send Connector voor Unity Connection te maken, zodat de aanpassing alleen kan worden geïsoleerd met Unity Connection.

Open de Exchange Management Console en navigeer naar **Organisatie Configuration > Hub Transport**. Klik op het tabblad **Send Connector**, klik met de rechtermuisknop in de lege ruimte en kies **Nieuwe connector**. Er verschijnt een nieuw venster.

Typ in het veld Naam de nieuwe naam van de Send Connector en klik op Volgende.

| Introduction     | Introduction                                                                                                    |
|------------------|----------------------------------------------------------------------------------------------------|
| Address space    | This wizard helps you create a new Send connector. After you create the Send connector,<br>right-click it in the work pane and then click Properties to configure other properties that |
| Network settings | Name:                                                                                                    |
| Source Server    | CUC1 Send Connection                                                                                                    |
| New Connector    | Select the intended use for this Send connector:                                                                                                    |
|                  |                                                                                                    |
|                  | Description: Select this option to create a customized connector, which will be used to<br>connect with systems that are not Exchange servers.                                          |
|                  | Description: Select this option to create a customized connector, which will be used to connect with systems that are not Exchange servers.                                             |
|                  | Description: Select this option to create a customized connector, which will be used to connect with systems that are not Exchange servers.                                             |

In de spatiepagina voor het adres van het adres van TCP, klik op **Add** en voer het domein van de Unity Connection server in in het veld adresruimte zoals in afbeelding 20 gezien. Het domein van het adres is in Stap 1.1 geconfigureerd/geverifieerd.

| Introduction     | Address space       |                                 |                    |        |
|------------------|---------------------|---------------------------------|--------------------|--------|
| Address space    | Specify the address | space(s) to which this connecto | r will route mail: |        |
| Network settings | Add ▼ // E          | idit 🕅                          |                    |        |
| Source Server    | Туре                | Address                         | Cost               |        |
| New Connector    | SMTP Addres         | ss Space                        |                    |        |
| Completion       | Type:               |                                 |                    |        |
| Completion       | SMTP                |                                 |                    |        |
|                  | Address spa         | ce (for example, contoso com):  |                    |        |
|                  | cuc1.ucden          | nolab.com                       |                    |        |
|                  |                     |                                 |                    |        |
|                  |                     | all subdomains                  |                    |        |
|                  | Cost:               |                                 |                    |        |
|                  | 1                   |                                 |                    |        |
|                  |                     |                                 | ОК                 | Cancel |
|                  |                     |                                 |                    |        |
|                  |                     |                                 |                    |        |
|                  |                     |                                 |                    |        |

Kies de pagina **Netwerkinstellingen**, kies **Routemail via de volgende slimme hosts** en klik op **Toevoegen**. Wanneer het venster wordt geopend, typt u een IP-adres of een DNS-naam van de Unity Connection-server in het veld Adres-ruimte zoals in afbeelding 21.

In dit voorbeeld zijn het domein en de DNS naam van de Unity Connection server hetzelfde. Dit is niet nodig en niet altijd het geval.

Klik op **OK** om het venster te sluiten en vervolgens op **Volgende**.

| ss space     | Specify the address s | space(s) to which this connector | will route mail: |      |
|--------------|-----------------------|----------------------------------|------------------|------|
| ork settings | Type                  | Address                          | Cost             |      |
| e Server     |                       |                                  |                  |      |
| Connector    | SMTP Addres           | s Space                          |                  |      |
| letion       | Type:                 |                                  |                  | 15   |
|              | SMTP                  |                                  |                  |      |
|              | Address space         | ce (for example, contoso.com):   |                  |      |
|              | cuc1.ucdem            | olab.com                         |                  |      |
|              |                       | lleubdomaine                     |                  |      |
|              |                       |                                  |                  |      |
|              | Cost                  |                                  |                  |      |
|              | 1                     |                                  |                  |      |
|              | 1                     |                                  |                  |      |
|              | 1                     |                                  | OK Car           | ncel |
|              | 1                     |                                  | OK Car           | ncel |
|              | Cost:                 | all subdomains                   |                  |      |

Unity Connection ondersteunt geauthenticeerde toegang tot zijn MTP-service niet, dus klik op de radioknop **Geen** in de authenticatie instellingen zoals in afbeelding 22.

Klik op Volgende.

| Introduction                                       | Configure smart host authentication settings                       |
|----------------------------------------------------|--------------------------------------------------------------------|
| Address space<br>Network settings                  | None     Basic Authentication     Basic Authentication over TLS    |
| Configure smart<br>host authentication<br>settings | User name:                                                         |
| Source Server                                      | Password:                                                          |
| New Connector                                      |                                                                    |
| Completion                                         | Note: all smart hosts must accept the same user name and password. |
|                                                    | C Exchange Server Authentication                                   |
|                                                    | C Externally Secured (for example, with IPsec).                    |
|                                                    |                                                                    |
|                                                    |                                                                    |
|                                                    |                                                                    |

In de pagina Bron Server, voer de Server van de Uitwisseling in die berichten naar Unity Connection zal verzenden. Dit is belangrijk als er om het even welke toegangslijsten zijn die in Unity Connection worden gevormd die niet vermelde IP adressen van het verzenden van berichten naar Unity Connection blokkeren. Standaard moet er ten minste één server in de lijst staan zoals in afbeelding 23. In dit laboratorium is er slechts één Exchange server zodat er geen andere hoeft toe te voegen.

Klik op Volgende.

| Introduction                                          | Source Server              |                                        |                             |
|-------------------------------------------------------|----------------------------|----------------------------------------|-----------------------------|
| Address space                                         | Associate this connector w | vith the following Hub Transport serve | ers. Alternatively, you can |
| Network settings                                      | Add X                      |                                        |                             |
| Configure smart                                       | Name                       | Site                                   | Role                        |
| settings                                              | EXCHANGE2010               | ucdemolab.com/Configurat               | Mailbox, Client Access, H   |
| Source Server                                         |                            |                                        |                             |
|                                                       |                            |                                        |                             |
| New Connector                                         |                            |                                        |                             |
| New Connector                                         |                            |                                        |                             |
| <ul> <li>New Connector</li> <li>Completion</li> </ul> |                            |                                        |                             |
| <ul> <li>New Connector</li> <li>Completion</li> </ul> |                            |                                        |                             |
| <ul> <li>New Connector</li> <li>Completion</li> </ul> |                            |                                        |                             |
| <ul> <li>New Connector</li> <li>Completion</li> </ul> |                            |                                        |                             |
| <ul> <li>New Connector</li> <li>Completion</li> </ul> |                            |                                        |                             |
| <ul> <li>New Connector</li> <li>Completion</li> </ul> |                            |                                        |                             |
| <ul> <li>New Connector</li> <li>Completion</li> </ul> |                            |                                        |                             |

Controleer de informatie over de Send Connector en klik op New. Klik op Voltooien op de volgende pagina.

| <ul> <li>Introduction</li> <li>Address space</li> <li>Network settings         <ul> <li>Configure smart</li> <li>host authentication settings</li> </ul> </li> <li>Source Server</li> <li>New Connector</li> <li>Completion</li> </ul> | New Connector<br>The wizard will use the configuration below. Click New to continue.<br>Configuration Summary:<br>CUC1 Send Connection<br>Name: CUC1 Send Connection<br>Usage: Custom<br>Address spaces:<br>SMTP:cuc1.ucdemolab.com;1<br>Smart hosts:<br>cuc1.ucdemolab.com<br>Smart host authentication: None<br>Source Servers:<br>EXCHANGE2010 | * |
|----------------------------------------------------------------------------------------------------|----------------------------------------------------------------------------------------------------|---|
|                                                                                                    |                                                                                                    |   |

#### 2.6: EHLO-berichten uitschakelen voor nieuwe Send-connector

Vanwege een beperking in Unity Connection moet u HELO-berichten forceren in plaats van de standaard EHLO-berichten die worden uitgewisseld.

Open de Exchange Management Shell en voer deze opdracht in:

set-sendconnector *<Send Connector Defined in Step 2.5>* -forceHELO 1 Om de opdracht te controleren voert u deze opdracht in en controleert u of het veld forceHELO is ingesteld op "True":

get-sendconnector <Send Connector Defined in Step 2.5> | format-list
Afbeelding 25

| Reachine: EXCHANGE2010.ucdemolab.co                                                                                                    | m _ [ ]                                                                                                    | × |
|----------------------------------------------------------------------------------------------------|----------------------------------------------------------------------------------------------------|---|
| Welcone to the Exchan                                                                                                    | nge Management Shell!                                                                                                    | - |
| Full list of cndlets: Get-Com<br>Only Exchange cndlets: Get-Ext<br>Cndlets that match a specific<br>Get general help: Help<br>Get help for a cndlet: Help &<br>Shou quick reference guide: Q<br>Exchange team hlog: Get-ExBlor<br>Shou full output for a conmant                                                                                                    | nand<br>Command<br>string: Help # <string>#<br/>endlet name&gt; or <endlet name=""> -?<br/>tickRef<br/>{: <command/> : Format-List</endlet></string>                                                                                                    |   |
| Tip of the day #79:                                                                                                    |                                                                                                    |   |
| Management role assignments d<br>le assignment policies. Role a<br>licies can modify using the c                                                                                                    | eternine what management roles are associated with management role groups and management r<br>Assignments also control what objects users who are members of role groups or assignment p<br>Adlets available on the associated management roles.                                                                                 | 0 |
| UERBOSE: Connecting to EXCHAN<br>UERBOSE: Connected to EXCHANG<br>(PS) C:\Windows\system32><br>(PS) C:\Windows\system32><br>(PS) C:\Windows\system32><br>(PS) C:\Windows\system32><br>(PS) C:\Windows\system32><br>(PS) C:\Windows\system32><br>(PS) C:\Windows\system32><br>(PS) C:\Windows\system32><br>(PS) C:\Windows\system32><br>(PS) C:\Windows\system32><br>(PS) C:\Windows\system32>                                                                                                    | GE2010.ucdemolab.com<br>2010.ucdemolab.com<br>cendconnector "CUC1 Send Connection" -forceHELO 1<br>cendconnector "CUC1 Send Connection" ! format-list                                                                                                    |   |
| AddressSpaces<br>AuthenticationCredential<br>Connect<br>ConnectedDonains<br>ConnectionInactivityTineOut<br>DNSRoutingEnabled<br>DonainSecureEnabled<br>Enabled<br>ErrorPolicies<br>ForceHELO<br>ForceHELO<br>ForceHELO<br>ForceHELO<br>Identity<br>IgnoreSIARTILS<br>IsScopedConnector<br>IsSntpConnector<br>LinkedReceiveConnector<br>MaxMessageSize<br>Name<br>Port<br>ProtocolLoggingLevel<br>RequireOurg<br>RequireTLS<br>SmartHostString<br>SmartHostString<br>SmartHostString<br>SourceIPAddress<br>SourceTransportServers<br>IsRuthLevel<br>IsDomain<br>UseExternalDNSServersEnabled | <pre>{SMTP:cuc1.ucdemolab.con;1) () ØB:10:00 False False False True Microsoft MTA EXCHANGE2010 CUC1 Send Connection False True 10 MB (10.405,760 bytes) CUC1 Send Connection 25 None False False None (cuc1.ucdemolab.com) cuc1.ucdemolab.com 28 0.0.0 Exchange Routing Group (DWBGZMFD01QNEJR) (EXCHANGE2010) False False</pre> |   |
|                                                                                                    |                                                                                                    | - |

Sluit het uitwisselingsbeheer Shell.

### De SpeechView Service registreren

Navigeer naar **SpeechView Services Unified Messaging > SpeechView Transcriptie > Services** in de pagina's van het Beheer Unity Connection. Klik op **Registreren**.

Afbeelding 2.

| <ul> <li>Cisco Unity Connection</li> </ul>                                                                                                    | Transcription Service for SpeechView                                                                                                    |
|----------------------------------------------------------------------------------------------------|----------------------------------------------------------------------------------------------------|
| Mailbox Stores<br>Mailbox Stores Membership<br>Mailbox Quotas                                                                                                    | Transcription Service for SpeechView Refresh Help                                                                                                    |
| Networking     Inks     Branch Management     Locations     VPIM     Connection Location Passwords     Unified Messaging     Unified Messaging Services     Unified Messaging Accounts Statue     SpeechView Transcription     Services     Error Codes     Dial Plan     Partitions     Search Spaces     System Settings     General Configuration     Cluster     Authentication Rules     Roles     Restriction Tables     Licenses     Schedules | The SpeechView service has not been registered. You must register to access the transcription service directly.  Save Register Test Transcription Service for SpeechView  C Enabled  Access Transcription Service Directly Incoming SMTP Address speechview1@ucdemolab.com Registration Name ucdemolabCUC1  Advertise Transcription Proxy Services to Other Connection Locations Access Transcription Service through Connection Proxy Location Name  Status of Last Transcription Operation Action Type None Action Status Unknown Action Date 2012-12-18 13:16:22.000 Save Register Test |

Er verschijnt een nieuw pop-upvenster zoals in afbeelding 27. Zorg ervoor dat de zoekmachine niet geblokkeerd is door de browser. Terwijl de registratie wordt voortgezet, wordt in het venster de status van "Verwerkingstaak" weergegeven.

Afbeelding 27

| xecution Results |       |                |         |
|------------------|-------|----------------|---------|
| Severity         | Issue | Recommendation | Details |

Het proces kan van 5 tot 15 minuten duren. Wanneer het registratieproces is voltooid, wijzigt het venster de tekst zoals in afbeelding 28.

| Task h   | as finished.  |                |         |
|----------|---------------|----------------|---------|
| Close    | ution Results |                |         |
| Severity | Issue         | Recommendation | Details |
|          |               |                |         |

### SpeechView transcriptietest

Om SpeechView voor een gebruiker in te schakelen, moeten de opties SpeechView in **Serviceklasse > Serviceklasse** worden geselecteerd zoals onder in afbeelding 29.

#### Afbeelding 29

| - | Cisco Unity Connection            | Edit Class of Service (All Features Speechview Standard)                   |
|---|-----------------------------------|----------------------------------------------------------------------------|
| Ξ | Users A                           | Class of Service Refresh Help                                              |
|   | Import Users                      | Cours Codeta Consister Next                                                |
|   | Synch Users                       | Save Delete Frevious Mext                                                  |
|   | Class of Service                  | Edit Class of Service                                                      |
|   | Class of Service                  | Display Name* All Features Speechview Standard                             |
| F | Templates                         |                                                                            |
|   | User Templates                    | Recorded Name                                                              |
|   | Call Handler Templates            | Allow User to Record Name                                                  |
|   | Contact Templates                 | Maximum Length 30 Seconds                                                  |
|   | Notification Templates            |                                                                            |
| Ξ | Contacts                          | Directory Listing                                                          |
|   | Contacts                          | Allow Users to Choose to Be Listed in the Directory                        |
| Ξ | Distribution Lists                |                                                                            |
|   | System Distribution Lists         | Greetings                                                                  |
|   | Call Management                   | Maximum Length 90 Seconds                                                  |
|   | System Call Handlers              |                                                                            |
|   | Directory Handlers                | Licensed Features                                                          |
|   | Interview Handlers                | Allow Uners to Assess Vision Mail Union on TMAD Client and/on Circle Johny |
|   | Eucoll Position                   | Allow Users to Access voice Hall Using an IMAP Client and/or Single Indox  |
| F | Message Storage                   | Allow IMAP Users to Access Message Bodies                                  |
| - | Mailbox Stores                    | Allow IMAP Users to Access Message Bodies Except on Private Messages       |
|   | Mailbox Stores Membership         | Allow IMAP Users to Access Message Headers Only                            |
|   | Mailbox Quotas                    | Allow Users to Use the Web Inbox and RSS Feeds                             |
|   | Message Aging                     | V Allow Access to Advanced Features                                        |
| Ξ | Networking                        |                                                                            |
|   | D-Links                           | Allow Access to Exchange Email by Using Text to Speech (TTS)               |
|   | Branch Management                 | Allow Users to Use Voice Recognition                                       |
|   | Locations                         | Allow Users to Access SpeechView Transcription Service                     |
|   | VPIM                              | Use Standard SpeechView Transcription Service                              |
| _ | Connection Location Passwords     | O Ura Speech View Bra Transcription Service                                |
| Ξ | Unified Messaging                 | Secure Message Transcription (Speech View Standard/Dro)                    |
|   | Unified Messaging Services        | Secure Ressage Transcription (Speech View Standard/Pro)                    |
|   | Unified Messaging Accounts Statu: | Do Not Transcribe Secure Messages                                          |
|   | - Services                        | C Allow Transcriptions of Secure Messages                                  |
|   | Error Codes                       | Allow Transcriptions of Secure Messages to Be Sent to Notification Devices |
|   |                                   |                                                                            |

Nadat de opties zijn geactiveerd, kan een meldingsapparaat worden ingesteld. In het geval van dit voorbeeld, wordt een Single Inbox integratie al geconfigureerd.

Nadat een bericht op de Exchange server is gesynchroniseerd, start Unity Connection het SpeechView-proces. Zodra het bericht is getranscribeerd en VMO (ViewMail voor Outlook) met Microsoft Outlook gebruikt, verschijnt de transcriptie als deel van het gesynchroniseerde spraakbericht zoals in afbeelding 30 gezien.

| Voic         | e Message                           |             |    |            | * |  |  |  |  |  |
|--------------|-------------------------------------|-------------|----|------------|---|--|--|--|--|--|
|              | •                                   | 0:00 / 0:07 | 40 | Speed      | ► |  |  |  |  |  |
| Me           | ssage from Doug Rufalo (2002)       |             |    |            |   |  |  |  |  |  |
| Dou          | Doug Rufalo                         |             |    |            |   |  |  |  |  |  |
| View         | vMail                               |             |    |            |   |  |  |  |  |  |
| Sent:<br>To: | Thu 1/31/2013 3:41 PM<br>Chris Ward |             |    |            |   |  |  |  |  |  |
| M            | /lessage 🚺 VoiceMessage.wav (62 KB) |             |    |            |   |  |  |  |  |  |
| ******       |                                     |             |    | ********** |   |  |  |  |  |  |

"Hey Chris it's Doug. I'm leaving you a message to test speech the standard transcription. Thanks. Bye." - Powered by Dragon

| Transcription                                                                                                    | * |
|----------------------------------------------------------------------------------------------------|---|
| "Hey Chris it's Doug. I'm leaving you a message to test speech the standard transcription. Thanks. Bye." -<br>Powered by Dragon |   |
|                                                                                                    | + |

# Verifiëren

Er is momenteel geen verificatieprocedure beschikbaar voor deze configuratie.

# Problemen oplossen

Er is momenteel geen specifieke troubleshooting-informatie beschikbaar voor deze configuratie.